CP/M PLUS 3.0 NONBANKED CONFIGURATION FOR SBC-300

SD #7140177 REVISION C OCTOBER 12, 1983

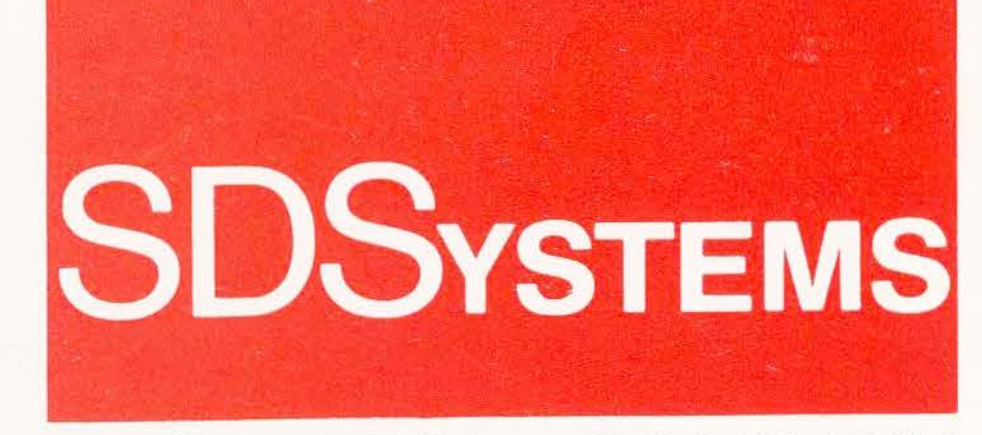

3

15

A SYNTECH COMPANY

CP/M PLUS 3.0 NONBANKED CONFIGURATION FOR SBC-300

SD #7140177 REVISION C OCTOBER 12, 1983

.

### CP/M SOFTWARE NOTES

After the software distribution diskettes are copied and archived, diskette data transfer speeds can be significantly increased using the disk utilities to change disk step rates and sector sizes. The disk utilities to use depend upon which disk controller board is being used in the system.

- For VERSAFLOPPY II, use FLOPSET and FORMAT.

- For VFW-III, use INITDISK.

If a bootable IBM format copy is desired, use the (F) routine selection while formatting with INITDISK. When prompted for source drive, filename or current drive, input filename "COLD.COM" instead of a drive selection.

If a non-bootable IBM format copy is desired, use the (N) routine selection while formatting with INITDISK.

## VFW-III OPERATIONAL NOTE

Western Digital Corporation recommends a 1 to 2 minute wait after system power on to allow the floppy disk controller circuit to stabilize prior to use.

# TABLE OF CONTENTS

Subsection Number

# Title

Page No.

# SECTION I OPERATING SYSTEM OVERVIEW

| 1.0   | GENERAL                                     | 1-1  |
|-------|---------------------------------------------|------|
| 1.1   | FEATURES                                    | 1-1  |
| 1.2   | SYSTEM REQUIREMENTS AND OS INFORMATION      | 1-2  |
| 1.2.1 | MEMORY                                      | 1-2  |
| 1.2.2 | DISK DRIVES                                 | 1-2  |
| 1.2.3 | AUTO CONSOLE SENSING                        | 1-3  |
| 1.2.4 | FULL CHARACTER I/O REDIRECTION              | 1-3  |
| 1.2.5 | SIGN ON MESSAGE                             | 1-4  |
| 1.2.6 | PROFILE.SUB                                 | 1-5  |
| 1.2.7 | GENCPM AND BOOTABLE DISKETTES               | 1-6  |
| 1.3   | STARTUP, BACKUP, AND CUSTOM CONFIGURATION   | 1-8  |
| 1.3.1 | STARTUP AND INITIAL BACKUP                  | 1-8  |
| 1.3.2 | COPYING DISTRIBUTION DISKETTES ONTO DSDD    |      |
|       | DISKETTES                                   | 1-11 |
| 1.3.3 | INSTALLING SDSYSTEMS I/O-4 OR I/O-8 IN CP/M |      |
|       | 3.0                                         | 1-13 |
| 1.3.4 | SINGLE DRIVE BACKUP                         | 1-15 |
| 1.4   | REMARKS                                     | 1-16 |
| 1.4.1 | COMMAND SYNTAX                              | 1-16 |
| 1.4.2 | SETDEF: DEFINING THE DRIVE SEARCH ORDER     | 1-17 |

# SECTION II UTILITIES

| 2.0 | GENERAL                                                                                                    | 2-1  |
|-----|----------------------------------------------------------------------------------------------------|------|
| 2.1 | MCOPY                                                                                                    | 2-1  |
| 2.2 | FORMAT                                                                                                    | 2-3  |
| 2.3 | VERIFY                                                                                                    | 2-3  |
| 2.4 | DSET                                                                                                    | 2-3  |
| 2.5 | FLOPSET                                                                                                    | 2-6  |
| 2.6 | SYSGEN                                                                                                    | 2-11 |
| 2.7 | INITDISK                                                                                                    | 2-12 |
| 2.8 | DISKCOPY                                                                                                    | 2-14 |
|     | THE P. LEWIS CONTRACTOR OF A DAMAGENESS CONTRACTOR OF A DAMAGENESS CONTRACTOR OF A DAMAGENESS CONTRACTOR OF A D |      |

# SECTION III VFW-III CONTROLLER

| 3.0 | GENERAL                               | 3-1 |
|-----|---------------------------------------|-----|
| 3.1 | FEATURES                              | 3-1 |
| 3.2 | PROCEDURAL EXCEPTIONS WHEN USING THE  |     |
|     | VFW-III INSTEAD OF THE VERSAFLOPPY II |     |
|     | CONTROLLER                            | 3-1 |

# TABLE OF CONTENTS--Continued

| Subsection |       | Page |
|------------|-------|------|
| Number     | Title | No.  |
|            |       |      |

# APPENDICES

| A | STEP RATES                  | A-1 |
|---|-----------------------------|-----|
| В | DIRECTORY                   | B-1 |
| С | PATCHES                     | C-1 |
| D | CONVERSION TO DMA OPERATION | D-1 |
|   |                             |     |

# ILLUSTRATION

| Figure<br>No. | Title              | Page<br>No. |
|---------------|--------------------|-------------|
| 1-1           | SBC-300 MEMORY MAP | 1-2         |
|               |                    |             |

#### TABLE

| Table<br>No. | Title                          | Page<br>No. |
|--------------|--------------------------------|-------------|
| A-1          | STEP RATE RECOMMENDED SETTINGS | A-1         |

# SECTION I OPERATING SYSTEM OVERVIEW

#### 1.0 GENERAL

CP/M Plus 3.0 for the SDSystems SBC-300 is a nonbanked configuration of CP/M Plus 3.0\* designed for use with a SBC-300 microcomputer board and a Versafloppy II or VFW-III floppy disk controller. Optionally, a VDB-8024 Video Display Board, an I/O-4, or an I/O-8 can also be supported. It utilizes the SBC-300's 64K bytes of parity checked memory. Up to four floppy disk drives can be supported for up to 4 megabytes of on line storage. (See Section III.)

CP/M Plus 3.0 for the SDSystems SBC-300 is supplied on three single sided, single density distribution diskettes. After the distribution diskettes are copied and archived, additional copies should be made and all unwanted utilities deleted before work files are opened or transferred from existing diskettes to the new CP/M 3.0 diskettes as detailed in Subsection 1.3.

1.1 FEATURES

Important user interface features include:

- New capabilities:

- 1. User profile initiated at cold boot
- 2. Screen paging control
- 3. System files on User 0 available to all users
- 4. I/O redirection
- 5. Password protection of files and diskettes
- 6. System clock

- User friendly commands:

- 1. Prompts for missing information required for execution
- 2. Shows syntax error location and waits for correction
- 3. Improved HELP facilities

- Enhanced command structure:

- 1. Multiple commands per line
- 2. Multiple drive command search
- Improved batch facility
- 4. Improved error handling

\* CP/M Plus 3.0 is a trademark of Digital Research Inc.

- Most of OS is RAM resident, user configurable DOS buffering:

- 1. Higher throughput--fewer waits for disk access
  - Only the Console Command Processor (CCP.COM) is reloaded at warm boot
  - 3. Faster disk access via hashed directory in RAM
- 1.2 SYSTEM REQUIREMENTS AND OS INFORMATION

1.2.1 Memory (Figure 1-1)

As distributed, CP/M Plus 3.0 for the SBC-300 operates in a 64K memory space. Memory size and use parameters are communicated to the operating system by menu selections in GENCPM.COM. The resident portion of the operating system (CPM3.SYS) is located at the top of memory. When present, the Console Command Processor portion (CCP.COM) resides at 0100H, as would any standard CP/M application program or utility.

Figure 1-1. SBC-300 MEMORY MAP

The TPA area is available to the user for programs and data. The size of the TPA is dependent on how much buffering space is allocated to CP/M in GENCPM.COM. With a minimal number of buffers, there is 48K or more of TPA area.

1.2.2 Disk Drives

The CP/M Plus 3.0 Operating System will support up to sixteen (A-P) disk drives and disk drive look alikes. CP/M Plus 3.0 for the SBC-300 is configured for four (A-D) floppy drives using a SDSystems Versafloppy II controller board.

Several diskette densities are supported with the 8" standard of 26 sectors/track and the 5.25" standard of 18 sectors/track:

- 8" single and double sided, 128 byte/sector (single density)
- 8" single and double sided, 256 byte/sector (double density)
- 5.25" single and double sided, 128 byte/sector (single density)
- 5.25" single and double sided, 256 byte/sector (double density)

The current configuration will allow all file and data transfers to and from a mini-floppy as well as execution of commands and all other features including cold boot.

Advanced users can implement additional drivers via the DRVTBL.ASM/DRVTBL.REL files using LINK.COM and GENCPM.COM. See Digital Research, Inc.'s CP/M 3.0 System Guide.

1.2.3 Auto Console Sensing

CP/M Plus 3.0 for the SBC-300 will automatically determine the type of user console. The Operating System determines whether the user console is a video display board (VDB-8024) or the SBC-300 serial port B.

1.2.4 Full Character I/O Redirection

CP/M Plus 3.0 for the SBC-300 has full character I/O redirection supporting the VDB-8024, the two SBC-300 serial ports, the SBC-300 parallel port and, optionally, an SDSystems I/O-4 or I/O-8 board. One of the serial ports, SERCRT (SBC-300 port b), is configured as a serial port without handshake(i.e. a crt), and the other, SERLPT (SBC-300 port a), as a serial port with handshake(i.e. a crt or printer). The SBC-300 parallel port is configured for a Centronics type parallel printer. The DEVICE command will display the currently available logical and physical device names and associated parameters. Note that the physical device names available may or may not be identical to those listed in Digital Research, Inc.'s CP/M Plus 3.0 User's Guide.

EXAMPLE: To alter the current assignments to include a serial printer on the LST: device.

A>"DEVICE" <cr>

Physical Devices: I = Input, O = Output, S=Serial, X = Xon - Xoff

VDB NONE IO SERCRT 9600 IOS PARLPT NONE O SERLPT 9600 OS Current Assignments:

| CONIN:  | = | VDB    |
|---------|---|--------|
| CONOUT: | = | VDB    |
| AUXIN:  | = | SERCRT |
| AUXOUT: | = | SERCRT |
| LST:    | = | PARLPT |

Enter New Assignment or hit RETURN

"LST:=SERLPT" <cr>

Physical Devices: I = Input, O = Output, S=Serial, X = Xon - Xoff

VDB NONE IO SERCRT 9600 IOS PARLPT NONE O SERLPT 9600 OS

Current Assignments:

| CONIN:  | = | VDB    |
|---------|---|--------|
| CONOUT: | = | VDB    |
| AUXIN:  | = | SERCRT |
| AUXOUT: | = | SERCRT |
| LST:    | = | SERLPT |
|         |   |        |

Enter New Assignment or hit RETURN

<cr>>

A>

NOTE: Any reassignment of logical devices CONIN:, CONOUT:, AUXIN:, AUXOUT:, or LST: using the DEVICE command can and will be made permanent with the SYSGEN command. Therefore, you may want to check the current device assignments before executing SYSGEN.

1.2.5 Sign On Message

At cold boot, CP/M 3.0 displays one line:

SDSystems CP/M PLUS Ver 3.0 FOR SBC-300 (VERSAFLOPPY II) SDSystems CP/M PLUS Ver 3.0 Rel 2.1 FOR SBC-300 (VFW-III)

NOTE: Release number changes with each release.

The second line may be anything the user desires. Immediately after cold boot, CP/M 3.0 searches for a file called SIGNON.DAT and displays whatever is in that file as the second, third, fourth, etc. lines (as many lines as are in the file). To create that file, use ED, WORD-MASTER\*, WordStar\*,

\* WORD-MASTER and WordStar are trademarks of MicroPro International Corp. or any other editor to build a screen exactly as it is to appear at sign on. The last character in the file MUST be \$ or the system will continue writing memory to the screen until reset or until a \$ is encountered.

NOTE: A <cr>, LF should precede \$ as the system prompt A> will appear in the location immediately after the \$.

If there is no SIGNON.DAT file on the default logon drive, the system displays the default message:

NON-BANKED Release 1.1 July 25,1983 (VERSAFLOPPY II) NON-BANKED VFW-III Oct 11,1983 (VFW-III)

NOTE: Release number and date change with each release.

1.2.6 PROFILE.SUB

At cold boot, CP/M 3.0 searches the logon disk (i.e. the initial default drive as specified in the GENCPM utility--this is drive A: as distributed) for a file with the name PROFILE.SUB. CP/M expects the content of this file to be a sequence of commands and, optionally, user responses such as would be used with the CP/M utility SUBMIT.COM. The presence of a PROFILE.SUB file produces the same result in the system as if the user were to enter the command "SUBMIT PROFILE" immediately after cold boot.

PROFILE.SUB is a standard CP/M ASCII text file and can be built using ED, WORD-MASTER, WordStar, or any other CP/M compatible text editor. Put into the file the commands to be executed as one would enter them in real time in response to the CP/M system prompts.

A typical PROFILE.SUB might be:

SETDEF A:,B: DEVICE LST:=SERLPT[1200]

An example for heavy WordStar users who keep both WS and text files on the same diskette in drive B: might be:

> SETDEF \*,A:,B: DEVICE LST:=SERLPT[1200] B: WS

Note that SUBMIT.COM must exist on the logon disk in order for the system to execute the commands in PROFILE.SUB.

For more information on the use of the PROFILE.SUB file, see the explanation of the SUBMIT command in Digital Research, Inc.'s CP/M Plus 3.0 User's Guide. 1.2.7 GENCPM And Bootable Diskettes (If VFW-III, See Sec. III)

To perform a cold boot, a minimum of three files must be available:

- Boot Loader
- CPM3.SYS
- CCP.COM

The Boot Loader is a program residing on the system tracks of a bootable diskette. It is placed there by the utility COPYSYS.COM or by the SDSystems utility MCOPY.COM (if the Boot Loader existed on the source diskette). COPYSYS can copy the Boot Loader onto a destination diskette from either the system tracks of a source diskette or from the distribution file COLD.COM, which holds an image of the Boot Loader program.

- COPYSYS X:COLD.COM<cr> Copies the file COLD.COM from the source drive "X" to the system tracks on destination drive. (COPYSYS will ask what the destination drive is.)
- COPYSYS<cr> Copies the system tracks of the source diskette to the destination diskette. COPYSYS will prompt user for source and destination diskette. (See Digital Research, Inc.'s CP/M Plus 3.0 User's Guide, p. 38.)

COPYSYS will also offer the user the option of copying CPM3.SYS and CCP.COM. The CP/M utility PIP.COM, however, is a faster way to transfer these two files.

NOTE: Using COPYSYS.COM to copy the system tracks from a source diskette to a destination diskette will preserve any custom configuration which the user has established on the source diskette using the SDSystems utilities SYSGEN.COM, FLOPSET.COM, DSET.COM, etc.

CPM3.SYS contains the CP/M 3.0 BDOS and BIOS. It is loaded by the Boot Loader and must be present on the same diskette as the Boot Loader.

The distributed version of CPM3.SYS is the standard release version and should be suitable for many users; however, it might be desirable, at times, to create a new CPM3.SYS. For example, one might want to alter the way buffer space has been allocated or link in a different version of one of the BIOS modules. The CP/M utility GENCPM.COM is used to do this. To use GENCPM.COM, the following files must be available on the default drive (i.e.the current logged drive):

|   | BIOS3.SPR  | bios module - either as distributed                         |
|---|------------|-------------------------------------------------------------|
|   |            | or as created using NBLINK.SUB or                           |
|   |            | other linking process                                       |
|   | BDOS3.SPR  | bdos module - as distributed                                |
| - | GENCPM.DAT | data file containing the current gencpm defaults - optional |

The distributed version of GENCPM.DAT reflects the parameters used to create the distributed version of CPM3.SYS.

For more information on using GENCPM.COM, see Digital Research, Inc.'s CP/M Plus System Guide.

After the Boot Loader has loaded the CP/M Plus operating system from CPM3.SYS and transferred control to it, CP/M loads the Console Command Processor from the file CCP.COM. CP/M looks for CCP.COM on the initial default drive as specified when CPM3.SYS was created using the GENCPM.COM utility. As distributed, this is drive A:. If CCP.COM is not found on the initial default drive, CP/M 3.0 for the SBC-300 will prompt for a drive where CCP.COM may be found. Once CCP.COM is found, CP/M 3.0 will continue loading CCP.COM from that drive at warm boots until it no longer finds CCP.COM present, at which time CP/M 3.0 for the SBC-300 will again prompt for a drive.

The cold boot is essentially complete once CCP.COM is loaded and, until the next cold boot, only CCP.COM is needed for warm boots.

NOTE: CP/M 3.0 for the SBC-300 will boot off any available drive using the SBC-300 Monitor command .C n where n=0, 1, 2, or 3 and represents the unit number of the disk drive on which to boot. A diskette containing the Boot Loader and CPM3.SYS must be present in this drive. Once CPM3.SYS is loaded, CP/M will always look, initially, for its remaining cold boot files (SIGNON.DAT, PROFILE.SUB, and CCP.COM) on the initial default drive as assigned using the GENCPM utility. To alter the initial default drive assignment, one must use the GENCPM utility.

> As distributed, the CP/M logical drive A: corresponds to physical drive unit 0, B: to unit 1, C: to unit 2, and D: to unit 3. The user can alter these assignments temporarily using the SDSystems utility DSET.COM and make these alterations permanent using the SDSystems utility SYSGEN.COM.

### 1.3 STARTUP, BACKUP, AND CUSTOM CONFIGURATION

### 1.3.1 Startup And Initial Backup

The following procedure details the recommended procedure for making copies of the distribution diskette, making room for work files, and if necessary, transferring existing CP/M 2.2\* files to the new CP/M 3.0 diskettes.

### \*\*\* CAUTION \*\*\*

DO NOT TRANSFER CP/M 2.2 UTILITIES TO CP/M 3.0 DISKETTES

1. Power on the system. The console will display:

SDSYSTEMS SBC-300 MONITOR V2.0

- Insert disk 1 of 3 of CP/M 3.0 for the SBC-300 into drive A:.
- Enter the Monitor boot command:

.C <cr>

The drive should start up immediately. Momentarily, the console should display the CP/M Loader message while the Loader continues reading the CPM3.SYS file. The screen will then clear and the sign on message

SD Systems CP/M Plus Ver 3.0 For SBC-300

will be printed followed by the contents of the file SIGNON.DAT.

Finally, the CP/M system prompt will be displayed:

A>

4. Run the FLOPSET utility to set the disk drive stepping rates for the type of drive being used. (Some suggested stepping rates are listed in the Step Rates Appendix.) To run FLOPSET, enter:

A>FLOPSET<cr>

The FLOPSET program will then prompt you for your answers.

\* CP/M 2.2 is a trademark of Digital Research, Inc.

See Section II, Subsection 2.5 for more information on the FLOPSET utility.

- 5. Insert a new diskette in drive B:.
- Enter the FORMAT command to begin formatting of diskette in drive B:

A>FORMAT<cr>

7. In response to the prompts of the FORMAT command [or INITDISK, if VFW-III (see Section II)], format the diskette in drive B: to Single sided, and

if using 5" disk drives, to Double density, 80 tracks or if using 8" disk drives, to Single density, 77 tracks

After formatting is complete, the FORMAT program will give you the option of formatting another diskette. To format another diskette, answer "Y", replace the diskette in drive B: with a new blank diskette and repeat step 7.

Format enough diskettes to make at least one copy of each of the distribution diskettes.

See Section II, Subsection 2.2 for more information on FORMAT.

 After the formatting is complete, run MCOPY to copy the distribution diskettes to the newly formatted blank diskettes [if VFW-III, use DISKCOPY (see Section II)].

A>MCOPY<cr>

- In response to the prompts of the MCOPY program, set up to copy from A: to B:.
- Insert one of the newly formatted diskettes into drive B:, if there isn't one already in it, and proceed with the copy.

If MCOPY finds a bad location on the diskette in B:, it will cease the copy in progress and reprompt the operator. If this happens, put a different formatted diskette in B: and redo the copy.

11. When the copy is complete, remove the new copy from B:, label it, and repeat step 10 for as many sets of copies of the distribution diskettes as desired.

See Section II, Subsection 2.1 for more information on MCOPY.

- Remove the distribution diskette from drive A:, and put it away.
- Insert distribution diskette 2 of 3 into drive A: and repeat steps 10 through 12.

Insert distribution diskette 3 of 3 into drive A: and repeat steps 10 through 12.

- Insert a COPY of diskette 1 of 3 into drive A:, and exit the MCOPY utility.
- 15. If desired, run DEVICE to check if the distributed configuration meets your needs and make any necessary changes in the device assignments.
- With the COPY of diskette 1 of 3 still in drive A:, run SYSGEN.

A>SYSGEN<cr>

In response to SYSGEN's prompt, enter "A".

This will make permanent the step rates which were set with FLOPSET and the device changes which were made with DEVICE.

 Reset the system and boot the system again using the diskette which has just been SYSGEN'd, in the same manner as in step 3.

This will check that the copy which you have just made is good.

If the CP/M fails to boot, repeat steps 1 through 17.

- 18. If so desired, update diskette 1 of 3 from each of the other sets of COPIES of the distribution set by inserting the diskette to be updated into drive A: and following step 16.
- If so desired, erase unwanted files from one or more of the COPY sets by using the erase command.

For example:

| A>ERASE DIR.DOC <cr></cr>   | (erase DIR.DOC :<br>in drive A:) | from diskette |
|-----------------------------|----------------------------------|---------------|
| or                          |                                  |               |
| A>ERASE B:DIR.DOC <cr></cr> | (erase DIR.DOC :<br>in drive B:) | from diskette |
|                             |                                  |               |

NOTE: CCP.COM and CPM3.SYS are required for cold boot per Subsection 1.2.7. Recommended utilities/files:

COPYSYS.COM (VF-II only) DATE.COM DEVICE.COM DISKCOPY.COM (VFW-III only) DIR.COM ERASE.COM FORMAT.COM (VF-II only) GET.COM HELP.COM HELP.HLP INITDISK.COM (VFW-III only) MCOPY.COM (VF-II only) PIP.COM PUT.COM RENAME.COM SET.COM SETDEF.COM SUBMIT.COM TYPE.COM VERIFY.COM

20. If so desired, individual files can be moved from one diskette to another using the CP/M 3.0 utility PIP.COM.

For example:

A>PIP B:=A:PIP.COM<cr>

or

A>B:PIP A:=B:PIP.COM<cr>

(copy PIP.COM from diskette in drive A: to diskette in drive B:, using the PIP.COM utility on the diskette in drive A:.)

- (copy PIP.COM from diskette in drive B: to diskette in drive A:, using the PIP.COM utility on the diskette in drive B:.)
- 21. To copy CP/M 2.2 files to CP/M 3.0 diskettes, insert the 2.2 diskette in one drive and the diskette created under CP/M 3.0 in another. Copy the files desired using the CP/M 3.0 version of PIP.COM. For example:

| A>PIP A:=B:DATA.FIL <cr></cr> | (copy the file DATA.FIL     |
|-------------------------------|-----------------------------|
|                               | from the 2.2 diskette in    |
|                               | drive B: to the CP/M 3.0    |
|                               | diskette in drive A:, using |
|                               | the PIP.COM utility on the  |
|                               | diskette in drive A:).      |

CLEAR.COM, EOP.COM, and EDIT.COM are the only 2.2 utilities that can be run under CP/M 3.0. To check utility version #, call utility without an argument and the version # will be displayed (e.g. PIP <cr>).

1.3.2 Copying Distribution Diskettes Onto DSDD Diskettes

If supported by the drives in use, a diskette which is formatted Double sided, Double density (DSDD) will hold all the files from the set of three distribution diskettes on one diskette. To copy the files from the three distribution diskettes to a single DSDD diskette:

1. Insert a blank diskette in drive B:, insert diskette 1 of 3 into drive A: and run FORMAT [if VFW-III, use INITDISK (see Section II)]:

A>FORMAT<cr>

 In response to the prompts of the FORMAT command, format the diskette in drive B: to Double sided, and

if using 5" disk drives, to Double density, 80 tracks or if using 8" disk drives, to Double density, 77 tracks

After formatting is complete, the FORMAT program will give the operator the option of formatting another diskette. To format another diskette, answer "Y", replace the diskette in drive B: with a new blank diskette and repeat step 2.

Format enough diskettes to make at least one copy of the set of distribution diskettes.

See Section II, Subsection 2.2 for more information on FORMAT.

3. Assuming the FLOPSET, DEVICE and SYSGEN utilities have already been run per steps 4, 15 and 16 of Section I, Subsection 1.3.1, run the COPYSYS utility [if VFW-III, use INITDISK (see Section II)]:

A:COPYSYS<cr>

In response to the prompts of the COPYSYS utility, copy the system tracks from A: (i.e. source) to B: (i.e. destination).

(Do not copy CPM3.SYS.)

4. Copy all files from diskette 1 of 3 in drive A: to the new DSDD diskette in drive B: using the CP/M 3.0 PIP utility:

A>PIP B:=A:\*.\*[V]<cr> (the V option will verify that the files copy error free.)

- Remove distribution diskette 1 of 3 from drive A: and then move the new DSDD diskette from drive B: to drive A:.
- Insert distribution diskette 2 of 3 (or a copy of it) into drive B:.

- 7. PIP all files from B: to A: as follows:
  - B>PIP A:=B:\*.\*[V]<cr>
- Insert distribution diskette 3 of 3 (or a copy of it) into drive B:.
- 9. Repeat step 7.
- 10. If so desired, erase unwanted files, similarly to step 19 in Section I, Subsection 1.3.1, from the diskette in A:.
- 11. To make multiple DSDD copies, either repeat steps 1-10 or follow steps 5-11 in Section I, Subsection 1.3.1, substituting a Double sided, Double Density format for the distribution formats in step 7 and the DSDD diskette just made for the distribution diskettes in steps 8-11.

1.3.3 Installing SDSystems I/O-4 Or I/O-8 In CP/M 3.0

To install an SDSystems I/O-4 or I/O-8 board.

 Create a COPY of distribution diskettes 1 of 3 and 2 of 3 following steps 1-4 (if needed) and steps 5-17 of Section I, Subsection 1.3.1.

\*\*\* Do NOT use the original distribution diskettes in the remainder of this procedure. The distributed version of CPM3.SYS is going to be replaced by a newly created CPM3.SYS. If something was to go wrong, you might need the original CPM3.SYS to recover. Use the COPIES ONLY for the rest of this procedure. \*\*\*

- Place the COPY of diskette 1 of 3 in drive A: and the COPY of diskette 2 of 3 in drive B:.
- Log on to drive B: as follows:

A>B:<cr>

The system will respond:

B>

 Run the CP/M utility SUBMIT to automatically create a new CP/M 3.0 configuration supporting the I/O-4 or I/O-8:

If installing an I/O-4 board:

B>A:SUBMIT BIO4<cr>

If installing an I/O-8 board:

B>A:SUBMIT BIO8<cr>

The SUBMIT utility will execute the commands in the file BIO4.SUB or BIO8.SUB which will create the new CPM3.SYS needed to use the I/O-4 or I/O-8 board. The process will be automatic, needing NO response from the operator, and will require several minutes to complete. When the process is complete, the system will display the message:

- ; PROCESS COMPLETE
- ; CPM3.SYS ON DISKETTE IN DRIVE A: NOW INCORPORATES THE IOX BOARD DRIVERS.

where IOx is I/O-4 or I/O-8 accordingly.

The system will then display the system prompt and return control to the operator.

- Reset the system and boot up the new CP/M 3.0 per step 3 of Section I, Subsection 1.3.1.
- Run the DEVICE utility to verify that the new I/O-4 or I/O-8 are now available:

A>DEVICE<cr>

The system will display all available device names and their attributes. The I/O-4 will use IO8-1 through IO8-4. The I/O-8 will use IO8-1 through IO8-8.

 If desired, update the attributes of the I/O-4 and I/O-8 devices:

For example, in response to the DEVICE prompt:

Enter new assignment or hit RETURN

IO8-1[4800]<cr> (change the baud rate of port 1 of the I/O-4 or I/O-8 board to 4800)

or in response to the system prompt:

A>DEVICE IO8-2[XON]<cr> (change port 2 of the I/O-4 or I/O-8 board to use Xon/Xoff protocol)

- If desired, run SYSGEN to make the changes from step 7 permanent on the diskette in drive A:.
- 9. Insert distribution diskette 3 of 3 into drive B: and run the CP/M 3.0 DATE utility to set the time on the I/O-4 or I/O-8 board:

B:DATE SET<Cr>

Set the date and time in response to the DATE utility's prompts.

10. Verify that the clock on the I/O-4 or I/O-8 is functional by running the DATE utility again:

B:DATE

The system should display the correct date and time.

11. If desired, the new CPM3.SYS file and the new device attributes (from step 8 and 9) can be copied to another diskette using PIP and COPYSYS [if VFW-III, use INITDISK (see Section II)]:

Insert a formatted diskette to be copied TO in drive B:.

| A>ERASE B:CPM3.SYS     | (first erase any existing CPM3.SYS file from B:)    |
|------------------------|-----------------------------------------------------|
| A>PIP B:=A:CPM3.SYS[V] | (copy the new CPM3.SYS file<br>and verify the copy) |

A>COPYSYS

(and the system tracks)

In response to the prompts by COPYSYS (or INITDISK), copy the system tracks, only, from the diskette in A: to the diskette in drive B:.

(If the system tracks already exist on the diskette in drive B:, the SYSGEN utility can be used to simply update them instead of rewriting them with the COPYSYS utility:

A>SYSGEN

and then answer "B" to the sysgen utility's prompt.)

If desired, also PIP CCP.COM from A: to B:.

A>PIP B:=A:CCP.COM[V]

1.3.4 Single Drive Backup

Users with only one disk drive can make backups by copying one file at a time using the CP/M utility SID.COM.

To start up SID, insert a copy of diskette 1 of 3 (or any other diskette on which the SID.COM utility is present) into the drive and start up SID:

A>SID<cr>
The system will respond: CP/M SID - Version 3.0 # ("#" is SID's prompt) To copy a file, insert the diskette containing the file to be copied into the drive and read the file into memory using the SID "R" command. Then insert the diskette onto which the file is to be copied and write the file from memory to disk using the SID "W" command.

For example, to copy the file CCP.COM from one diskette to another:

- Start up SID as described above.
- Insert the diskette containing CCP.COM into the drive.
- Read the CCP.COM file into memory with the "R" command:

#RCCP.COM<cr>

The system will read the file off the current drive and display:

NEXT MSZE PC END OD80 OD80 0100 DOFF #

4. Insert the diskette to be copied to into the drive and write the file from memory using the "W" command:

#WCCP.COM<cr>

The system will write the file from memory onto the diskette and display:

0019h records written #

- 5. Repeat steps 2 thru 4 for whatever files are desired.
- To leave SID, insert a diskette containing the file CCP.COM and enter the command G0 (i.e. "G" and zero):

#GO<cr>

The system will return to the command prompt:

A>

Note that the diskettes to be copied to must have been already formatted using the SDSystems FORMAT utility [or INITDISK (see Section II)].

### 1.4 REMARKS

1.4.1 Command Syntax

For experienced users of CP/M there will likely be no problems making CP/M 3.0 command lines run first time, almost every time. However, for those new to CP/M who must consult the DIGITAL RESEARCH CP/M PLUS (CP/M VERSION 3) OPERATING SYSTEM USER'S GUIDE for instructions and examples of command lines, there might be some trouble with syntax. In the current edition of the guide, there are several command line examples that could cause some confusion. Generally the problem seems to be in the spacing between the different elements of the command line:

An inspection of page 45 in the Digital Research, Inc.'s CP/M Plus 3.0 User's Guide reveals the sample command line:

### A>DEVICE LPT [XON, 9600]

This example line indicates that the following command line syntax should be used to set the serial printer baud rate to 1200:

#### A>DEVICE SERLPT [1200]

It turns out that the space between the physical device name SERLPT and its option [1200] causes an INVALID DELIMITER error to be displayed. The command line should read:

### A>DEVICE SERLPT[1200]

Again, these syntax problems are not likely to trouble the experienced CP/M user because the command syntax for CP/M 3.0 is consistent with that of 2.2. Those just starting out might find some difficulty making some of the examples in the user's guide work for their application. It is recommended that when the INVALID DELIMITER message is displayed, the space in the command line above the caret in the error message be removed and the command tried again.

If that does not work, try removing all spaces from the command line and then retry the command, adding one space back at a time until the command will execute.

NOTE: Do not confuse the Logical Devices (CONIN, CONOUT, AUXIN, AUXOUT, LST) with the Physical Devices such as VDB, SERLPT, PARLPT, etc.

1.4.2 SETDEF: Defining The Drive Search Order

A very useful new feature of CP/M 3.0 allows the user to specify the order that the system searches disk drives to

locate a COM or SUB file. Some consideration as to what order is specified might be worthwhile to prevent some potential nuisances.

For example, if a user specifies the drive search as follows:

A>SETDEF \*,B: (check default first, then B:)

and is logged on A:, the system will search default drive (A:) and then B:. If, however, the user is logged on B:, the system will search default drive (B:) and then B: and will never search A: because the default drive is the currently logged drive. A solution is to specify each drive by name:

A>SETDEF A:,B: (search A: then B:)

Reasons not to have the order B: then A: include the situation where new diskettes are to be formatted. Suppose the system diskette is customarily kept in the left (A:) drive. If a new (blank) diskette is inserted in drive B: and the FORMAT utility called, the system will search drive B: first as specified and, finding nothing there, will come to a stop.

The system only searches multiple drives for COM and SUB files. For those users who do a lot of WordStar work, this means that the system will not get the message or overlay files from any but the currently logged drive even though the WS.COM file is retrieved from another disk and executed.

1.5 MEMORY ERRORS

CP/M 3.0 for the SBC-300 recognizes PARITY error interrupts from the SBC-300's parity detection circuitry via vectored interrupt 1 on the S-100 bus. Upon acknowledgement of a parity error interrupt, program execution, if any, is suspended, and the operator is notified and then prompted for the action to be taken.

The following message/prompt is displayed at the console:

\*\* PARITY ERR, EXIT TO MONITOR OR CONTINUE (E/C)? \_ \*\*

The system will then wait for a single character response by the operator, either E (or e) to exit CP/M and return to the SBC-300 Monitor program, or C (or c) to continue with program execution, if any, or CP/M. No other response is accepted.

If the operator chooses to continue, the system will resume execution of whatever was in progress at the time of the error. Further parity error interrupts, however, will be ignored until the next warm start (i.e. the end of the program if one was in progress or a ^C if not).

NOTE: It is completely at the user's discretion and risk to continue execution of any program. The program could hang or the user's data could be corrupted. No other recovery from the error has been performed by the system other than resetting the hardware interrupt line, notifying the operator and disabling further interrupts. Note that the disabling of further interrupts does not mean that no more errors are occurring, but only that they are not being reported if they do occur. This allows the user to exit a program in an orderly manner if he has chosen to take that risk and if the error which has occurred does not prevent it.

If the operator chooses to exit to the SBC-300 Monitor, a reset of the SBC-300 will, in effect, be performed. Thus the Monitor cold start memory test of the SBC-300 on-board memory will execute and the operator will have the Monitor memory tests available in order to attempt further trouble shooting.

The SBC-300's on-board parity error interrupt will always use vectored interrupt 1. Jumper W14-4 must be in place, however, in order for the interrupt to be acknowledged.

When an interrupt occurs on VIL, the hardware is reset by reading from and writing back location 0000 on the SBC-300. The action of writing to the SBC-300 memory resets its parity error latch.

Note that removing jumper W14-4 on the SBC-300 will disable interrupts from the parity detection circuitry.

THIS PAGE INTENTIONALLY LEFT BLANK

#### SECTION II UTILITIES

#### 2.0 GENERAL

The following new utilities are now available from SDSystems: (1) MCOPY, (2) FORMAT, (3) VERIFY, (4) DSET, (5) FLOPSET, (6) SYSGEN, (7) INITDISK, and (8) DISKCOPY. These enhancements to CP/M 3.0 provide the user with expanded capabilities when using CP/M 3.0.

In the examples below, a Carriage Return is signified by <cr>. All operator responses appear in **boldface** type inside quotation marks.

# 2.1 MCOPY

The MCOPY utility (FOR VERSAFLOPPY II ONLY) permits the user to make diskette copies. There are two drives involved in the copy procedure; one drive is the source and the other drive is the destination. Place the diskettes in the proper drive and begin the diskette copy process. The MCOPY utility now recognizes the number of tracks on mini-drives.

EXAMPLE:

In the example below, the source drive is A and the destination drive is B. Upon completion the MCOPY utility returns to the system prompt unless the user has an unbanked system, in which case the following message may appear on the screen:

> BIOS Err on A: No CCP.COM file Enter Drive for CCP.COM

Replace the diskette in drive A with the CP/M 3.0 Operating System diskette. Enter "A" and the system will retry loading CCP.COM from the 'A' drive.

A> "MCOPY" <cr>

SDSystems MCOPY for CP/M Plus V3.5 Multiple copy routine

Copy FROM drive (A - P) or Q to QUIT

Copy to drive (A - P) "B"

SDSystems MCOPY for CP/M Plus V3.5 Multiple copy routine

SOURCE diskette in drive A: DESTINATION diskette in drive B:

Enter . . .

C - to CONTINUE F - to FORMAT diskette in drive B: R - to REDEFINE Source/Destination Q - to QUIT and RETURN to CP/M

Your Selection . . "C"

SDSystems MCOPY for CP/M Plus V3.5 Multiple copy routine

Copying From Drive A: To Drive B:

Copying Track # [ XX ]

where XX increases from 1 to last track of data with the track #.

Diskette Copied and Verified

SDSystems MCOPY for CP/M Plus V3.5 Multiple copy routine

SOURCE diskette in drive A: DESTINATION diskette in drive B:

Enter . . . .

C - to CONTINUE F - to FORMAT diskette in drive B: R - to REDEFINE Source/Destination Q - to QUIT and RETURN to CP/M

Your Selection . . "Q"

# A>

NOTE: MCOPY quits when 10 empty tracks are encountered or at the physical end of the diskette, whichever comes first.

#### 2.2 FORMAT

The FORMAT utility (FOR VERSAFLOPPY II ONLY) has a series of questions to be answered regarding what is to be done. All responses **except one** have a default which may be selected with a **<cr>.** The Number Of Tracks To Be Formatted question must have two digits entered as a response. The number 77 is displayed in the selection location as a reminder of the standard number of tracks for an 8" floppy. Any number of tracks may be formatted as directed by the response to that question. There must be a two digit entry at this point for the process to continue. A capital letter must be used for any alphabetic default that is changed.

2.3 VERIFY

The VERIFY utility checks the floppy or hard disk for bad blocks. The message "No Bad Blocks Found" appears if the diskette or disk is good. If bad blocks are present, the VERIFY utility locates and maps out these bad blocks.

EXAMPLE:

Check Drive A for bad blocks.

A> "VERIFY" <cr>

Disk Verify for CP/M Plus V3.4

Which Drive is to be Verified? (A - P) or (Q)uit: "A"

Verifying Track # [ XX ]

where XX increases from 1 to last track of data with the Track #.

No Bad Blocks Found

A>

2.4 DSET

The DSET utility allows the user to swap or change drive assignments. For example, Drive A may be renamed Drive C. The possible drive assignments to be replaced are limited by the CP/M 3.0 Operating System to Drives A-P.

NOTE: When using VFW-III, 'Floppy Disk' is replaced with '8" Floppy' or '5" Floppy,' and 'Winchester' is replaced with 'Winch #1,' 'Winch #2,' or 'Winch #3' to let the user know what physical type of drive is assigned.

#### EXAMPLE:

In the following example, the DSET utility replaces Drive A with Drive C and Drive B with Drive C. After the Drive Assignments are made the DSET utility prompts the user to Abort, return to Original list, accept More changes, or permanently change the drive assignments by Writing the new list of drive assignments. This example returns to the original list and then aborts.

A> "DSET" <cr>

DSET - Drive CHANGE Routine V3.5

Drives are defined as follows:

Drive A: Floppy Disk, Unit # 0 Drive B: Floppy Disk, Unit # 1 Drive C: Floppy Disk, Unit # 2 Drive D: Floppy Disk, Unit # 3 Drive E: Not Used Drive F: Not Used

Drive P: Not Used

Replace Which Drive? (A - P) or (Q) uit:  $\mathbb{A}^{m}$ A with which Drive? (A - P) or (Q) uit:  $\mathbb{C}^{m}$ 

DSET - Drive CHANGE Routine V3.5

Drives are defined as follows:

Drive A: Floppy Disk, Unit # 2 Drive B: Floppy Disk, Unit # 1 Drive C: Floppy Disk, Unit # 0 Drive D: Floppy Disk, Unit # 3 Drive E: Not Used Drive F: Not Used

Replace Which Drive? (A - P) or (Q) uit: B with which Drive? (A - P) or (Q) uit:

2-4

B

"D"

DSET - Drive CHANGE Routine V3.5 Drives are defined as follows: Drive A: Floppy Disk, Unit # 2 Drive B: Floppy Disk, Unit # 3 Drive C: Floppy Disk, Unit # 0 Drive D: Floppy Disk, Unit # 1 Drive E: Not Used Drive F: Not Used Drive P: Not Used "O" Replace Which Drive? (A - P) or (Q)uit: (A)bort, (O)riginal list, (M)ore changes, (W)rite new list: "0" DSET - Drive CHANGE Routine V3.5 Drives are defined as follows: Drive A: Floppy Disk, Unit # 0 Drive B: Floppy Disk, Unit # 1 Drive C: Floppy Disk, Unit # 2 Drive D: Floppy Disk, Unit # 3 Drive E: Not Used Drive F: Not Used Drive P: Not Used "0" Replace Which Drive? (A - P) or (Q) uit: (A)bort, (O)riginal list, (M)ore changes, (W)rite new list: "A"

A>

#### 2.5 FLOPSET

The FLOPSET utility provides a method of changing the step rates for 8" and 5.25" drives and setting the number of tracks for mini-drives. The following examples illustrate the capability of the FLOPSET utility when used with VERSAFLOPPY II. The changes made by the FLOPSET utility will be made permanent when SYSGEN is run.

EXAMPLE 1:

٠.

To change the step rate from 3 to 6 milliseconds on an 8" drive.

A>"FLOPSET" <cr>

FLOPPYSET - Floppy Drive Parameter Change Routine V4.1

Current Floppy Drive parameters are set as follows:

8" Single Density: 77 Tracks, Step Rate= 3 ms. 8" Double Density: 77 Tracks, Step Rate= 3 ms. 5" Single Density: 35 Tracks, Step Rate= 20 ms. 5" Double Density: 80 Tracks, Step Rate= 20 ms. Do you want to: (A) Change Step Rate (B) Change Number of Tracks on 5" Drive (C) Exit Select: "A" 8" or 5" Drive? "8" The following step rates are available for 8" drives: (A) 3 milliseconds 6 milliseconds (B) 10 milliseconds (C) 15 milliseconds SELECT: "B" (D) FLOPPYSET - Floppy Drive Parameter Change Routine V4.1 Current Floppy Drive parameters are set as follows: 8" Single Density: 77 Tracks, Step Rate= 6 ms. 8" Double Density: 77 Tracks, Step Rate= 6 ms. 5" Single Density: 35 Tracks, Step Rate= 20 ms. 5" Double Density: 80 Tracks, Step Rate= 20 ms.

Do you want to: (A) Change Step Rate (B) Change Number of Tracks on 5" Drive (C) Exit Select: "C"

A>

EXAMPLE 2:

To change the step rate from 20 to 30 milliseconds on a 5" drive.

A>"FLOPSET" <cr>

FLOPPYSET - Floppy Drive Parameter Change Routine V4.1

Current Floppy Drive parameters are set as follows:

8" Single Density: 77 Tracks, Step Rate= 3 ms. 8" Double Density: 77 Tracks, Step Rate= 3 ms. 5" Single Density: 35 Tracks, Step Rate= 20 ms. 5" Double Density: 80 Tracks, Step Rate= 20 ms. Do you want to: (A) Change Step Rate (B) Change Number of Tracks on 5" Drive

(C) Exit

Select: "A"

8" or 5" Drive? "5"

The following step rates are available for 5" drives:

| (A) | 6  | milliseconds |         |     |
|-----|----|--------------|---------|-----|
| (B) | 12 | milliseconds |         |     |
| (C) | 20 | milliseconds |         |     |
| (D) | 30 | milliseconds | SELECT: | "D" |

FLOPPYSET - Floppy Drive Parameter Change Routine V4.1 Current Floppy Drive parameters are set as follows: 8" Single Density: 77 Tracks, Step Rate= 3 ms. 8" Double Density: 77 Tracks, Step Rate= 3 ms. 5" Single Density: 35 Tracks, Step Rate= 30 ms. 5" Double Density: 80 Tracks, Step Rate= 30 ms. Do you want to: (A) Change Step Rate

(B) Change Number of Tracks on 5" Drive(C) Exit

Select: "C"

A>

EXAMPLE 3: To change the number of tracks on a 5" single density drive from 35 to 40. A> "FLOPSET" <cr> FLOPPYSET - Floppy Drive Parameter Change Routine V4.1 Current Floppy Drive parameters are set as follows: 8" Single Density: 77 Tracks, Step Rate= 3 ms. 8" Double Density: 77 Tracks, Step Rate= 3 ms. 5" Single Density: 35 Tracks, Step Rate= 20 ms. 5" Double Density: 80 Tracks, Step Rate= 20 ms. Do you want to: (A) Change Step Rate (B) Change Number of Tracks on 5" Drive (C) Exit Select: "B" How Many Tracks for 5" Drives? (A) 35 Tracks 40 Tracks (B) (C) 80 Tracks SELECT: "B" (S) ingle or (D) ouble Density? "S" FLOPPYSET - Floppy Drive Parameter Change Routine V4.1 Current Floppy Drive parameters are set as follows: and per one that that that that they have then this give new loss that this this new test that they the per on 8" Single Density: 77 Tracks, Step Rate= 3 ms. 8" Double Density: 77 Tracks, Step Rate= 3 ms. 5" Single Density: 40 Tracks, Step Rate= 20 ms. 5" Double Density: 80 Tracks, Step Rate= 20 ms. Do you want to: (A) Change Step Rate (B) Change Number of Tracks on 5" Drive (C) Exit

Select: "C"

A> \_\_\_\_\_

When used with VFW-III, the FLOPSET utility provides a method for changing:

- 1) Step rates for floppy and Winchester Drives
- Size of floppy drives (8" or 5")
- 3) Track density for 5" floppy (48 or 96 tpi)
- 4) Motor control on or off for 5" floppy

The following example illustrates the capability of the FLOPSET utility when used with VFW-III. The changes made by the FLOPSET utility will be made permanent when SYSGEN is run.

#### EXAMPLE:

To change (a) the step rate from 16 to 40 milliseconds for 5" floppy drive C, (b) the step rate from 3 to 5 milliseconds for Winchester drive E, and (c) the number of tracks per inch from 96 to 48 for 5" floppy drive D.

#### CAUTION

When changing the step rate for a drive, make sure the selected step rate is within the manufacturer's specifications for that drive. An improper step rate could result in a catastrophic loss of data.

NOTE: Changing the step rate for a specific physical Winchester drive results in changing the step rate for all drives associated with that physical Winchester. (In the example below, changing the step rate for Winchester drive E, F, G, or H results in all of them having the new step rate.)

A>"FLOPSET" <cr>

FLOPPYSET - Floppy Drive Parameter Change Routine V4.1

Current Parameters for VFW-III are as follows:

| DRIVE                                | TYPE                                 | UNIT                            | SRATE                                        | TPI                          | MTR                        | DRIVE                                | TYPE                                 | UNIT                    | SRATE                                   | TPI | MTR |
|--------------------------------------|--------------------------------------|---------------------------------|----------------------------------------------|------------------------------|----------------------------|--------------------------------------|--------------------------------------|-------------------------|-----------------------------------------|-----|-----|
|                                      |                                      |                                 |                                              |                              |                            |                                      |                                      |                         |                                         |     |     |
| Drv A:<br>Drv C:<br>Drv E:<br>Drv G: | 8" Flp<br>5" Flp<br>Win #1<br>Win #1 | 0<br>2<br>0<br>2                | 3.0 ms.<br>16 ms.<br>3.0 ms.<br>3.0 ms.      | 96                           | off                        | Drv B:<br>Drv D:<br>Drv F:<br>Drv H: | 8" Flp<br>5" Flp<br>Win #1<br>Win #1 | 1<br>3<br>1<br>3        | 3.0 ms.<br>16 ms.<br>3.0 ms.<br>3.0 ms. | 96  | off |
| Do You                               | Want to                              | (A)<br>(B)<br>(C)<br>(D)<br>(E) | Change<br>Change<br>Change<br>Change<br>Exit | Step<br>Size<br>Trac<br>Moto | Rat<br>of<br>ks/i<br>or Cn | e<br>Drive (1<br>nch (5"<br>trl (5"  | Floppy<br>Floppy<br>Floppy           | only)<br>only)<br>only) | )                                       |     |     |

Select: "A"

Which Drive? "C"

# FLOPPY DRIVE STEP RATES:

| (A) ~15 us       (E) 4.0 ms       (I) 10 ms       (M) 18 ms         (B) 1.0 ms       (F) 5.0 ms       (J) 12 ms       (N) 20 ms         (C) 2.0 ms       (G) 6.0 ms       (K) 14 ms       (O) 25 ms         (D) 3.0 ms       (H) 8.0 ms       (L) 16 ms       (P) 40 ms                                                                                                    |  |
|----------------------------------------------------------------------------------------------------|--|
| Select: "P"                                                                                                    |  |
| FLOPPYSET - Floppy Drive Parameter Change Routine V4.1                                                                                                    |  |
| Current Parameters for VFW-III are as follows:                                                                                                    |  |
| DRIVE         TYPE         UNIT         SRATE         TPI MTR         DRIVE         TYPE         UNIT         SRATE         TPI MTR           Drv A:         8" Flp         0         3.0 ms.         Drv B:         8" Flp         1         3.0 ms.         Drv D:         5" Flp         3         16 ms.         96         off           Drv C:         5" Flp         2         40 ms.         96         off         Drv D:         5" Flp         3         16 ms.         96         off           Drv E:         Win #1         0         3.0 ms.         Drv F:         Win #1         3.0 ms.         96         off           Drv G:         Win #1         2         3.0 ms.         Drv H:         Win #1         3         3.0 ms. |  |
| Do You Want to: (A) Change Step Rate<br>(B) Change Size of Drive (Floppy only)<br>(C) Change Tracks/inch (5" Floppy only)<br>(D) Change Motor Cntrl (5" Floppy only)<br>(E) Exit                                                                                                    |  |
| Select: "A"                                                                                                    |  |
| Which Drive? "E" (NOTE: Selecting drive E, F, G, or H<br>produces the same result)                                                                                                    |  |
| WINCHESTER STEP RATES:                                                                                                    |  |
| (A) ~35 us       (E) 2.0 ms       (I) 4.0 ms       (M) 6.0 ms         (B) 0.5 ms       (F) 2.5 ms       (J) 4.5 ms       (N) 6.5 ms         (C) 1.0 ms       (G) 3.0 ms       (K) 5.0 ms       (O) 7.0 ms         (D) 1.5 ms       (H) 3.5 ms       (L) 5.5 ms       (P) 7.5 ms                                                                                                    |  |
| Select: "K"                                                                                                    |  |
| FLOPPYSET - Floppy Drive Parameter Change Routine V4.1                                                                                                    |  |
| Current Parameters for VFW-III are as follows:                                                                                                    |  |
| DRIVE TYPE UNIT SRATE TPI MTR DRIVE TYPE UNIT SRATE TPI MTR                                                                                                    |  |
| Drv A: 8" Flp       0       3.0 ms.       Drv B: 8" Flp       1       3.0 ms.         Drv C: 5" Flp       2       40 ms. 96 off       Drv D: 5" Flp       3       16 ms. 96 off         Drv E: Win #1       0       5.0 ms.       Drv F: Win #1       1       5.0 ms.         Drv G: Win #1       2       5.0 ms.       Drv H: Win #1       3       5.0 ms.                                                                                                    |  |

Do You Want to: (A) Change Step Rate (B) Change Size of Drive (Floppy only) (C) Change Tracks/inch (5" Floppy only) (D) Change Motor Cntrl (5" Floppy only) (E) Exit

Select: "C"

Which Drive? "D"

FLOPPYSET - Floppy Drive Parameter Change Routine V4.1

Current Parameters for VFW-III are as follows:

| DRIVE  | TYPE   | UNIT | SRATE   | TPI | MTR | DRIVE  | TYPE   | UNIT | SRATE   | TPI | MTR |
|--------|--------|------|---------|-----|-----|--------|--------|------|---------|-----|-----|
|        |        |      |         |     |     |        |        |      |         |     |     |
| Drv A: | 8" Flp | 0    | 3.0 ms. |     |     | Drv B: | 8" Flp | 1    | 3.0 ms. |     |     |
| Drv C: | 5" Flp | 2    | 40 ms.  | 96  | off | Drv D: | 5" Flp | 3    | 16 ms.  | 48  | off |
| Drv E: | Win #1 | 0    | 5.0 ms. |     |     | Drv F: | Win #1 | 1    | 5.0 ms. |     |     |
| Drv G: | Win #1 | 2    | 5.0 ms. |     |     | Drv H: | Win #1 | 3    | 5.0 ms. |     |     |

Do You Want to: (A) Change Step Rate (B) Change Size of Drive (Floppy only) (C) Change Tracks/inch (5" Floppy only) (D) Change Motor Cntrl (5" Floppy only) (E) Exit

Select: "E"

A>

2.6 SYSGEN

Any assignments or parameters that were set with the FLOPSET, DSET or DEVICE utilities will be lost when the system is coldbooted. The SYSGEN utility permanently updates these parameters on the system disk so they remain in effect after a cold boot. The Operating System diskette to be updated is placed in any drive. Enter the letter of the drive to be updated. After successful completion of the SYSGEN, the message "System Updated" should appear on the screen. C will abort the program.

EXAMPLE:

A> "SYSGEN" <cr>

SYSGEN Utility V3.3 BY SDSystems Inc.

Destination Drive name (or return to reboot): "A" <cr>

System Updated.

A> .

# 2.7 INITDISK

The INITDISK command initializes the VFW-III controller board drives for subsequent reading and writing to both the floppy diskettes and the Winchester disks.

INITDISK will copy the CP/M3 (tm) loader from a source diskette or a file designated by the user to another diskette or disk designated by the user.

You may choose to only copy the system, copy the system and label, or format and copy the system. (System means CP/M3 loader.) You may also label a diskette with this utility. With the VFW-III controller board, you must have a label on the diskette you wish to use or it will be treated as a single sided, single density 128 bytes per sector diskette.

For comparison with the VERSAFLOPPY II FORMAT and COPYSYS programs, see the examples below. Option "N" (no system, format and label only) is equivalent to FORMAT. Option "S" (system and label) is equivalent to COPYSYS. Option "F" (format, copy system and label) is equivalent to doing both FORMAT and COPYSYS.

You can set an optional skew in order to pick the optimum speed for your equipment. This skew is put on the diskette with the format option; then, when reading or writing, you use no skew. The optimum seems to be 2 or 3. Only with a labeled diskette will multi-I/O operate under this implementation.

The VFW-III will handle the 1024 bytes per sector format for normal use, giving increased transfer speed and flexibility. The masters are still distributed on single sided, single density 128 bytes per sector diskettes for compatability.

EXAMPLE FOR 8" FLOPPY:

A> "INITDISK" << cr>

Init-Disk Routine for VFW-III Ver 1.6
Drive to Initialize ... (A,B..P) : "B"
Initialize (F)loppy or (H)ard disc : "F"
Select the type of floppy disc to format :
 1. 8 in. single sided single density
 2. 8 in. single sided double density
 3. 8 in. double sided double density
 4. 5 in. single sided double density
 5. 5 in. double sided double density
 enter the desired selection : "3"

Init-Disk Routine for VFW-III Ver 1.6

1 - Drive to Initialize B: 2 - Drive Size 8 in. 3 - Bytes/Sector 1024 4 - Block Size 4 k 5 - Number Heads/Drive 2 6 - Tracks per Head 77 7 - Number Directory Entries 256 8 - Reserved Tracks 2 9 - Sector Interleave factor 2 incr. 10 - Label vfw-iii 11 - starting cylinder 0 Total Disk Storage Available 1,216 kbytes

Line To Edit, 'Q' to Quit, or <Return> to Continue : <cr>

Init-Disk Routine for VFW-III Ver 1.6

(F)ormat, copy system, & label
(N)o System,Format and Label Only
(S)ystem & label
(L)abel only

F,S,N, or L :"N"

Init-Disk Routine for VFW-III Ver 1.6

Formatting . . Unit 1 Cylinder 001 Head 0

Do Again, (Y/N) :"N"

EXAMPLE FOR WINCHESTER:

A> "INITDISK" <cr>

Init-Disk Routine for VFW-III Ver 1.6

Drive to Initialize ... (A, B...P) :"E"

Initialize (F)loppy or (H)ard disc :"H" Select the type of hard disc to format :

st506 (153 trks)
 st512 (256 trks)
 st406 (306 trks)
 st506/atasi (645 trks)

enter the desired selection :"1"

Init-Disk Routine for VFW-III Ver 1.6

1 - Drive to Initialize E: 2 - Drive Size winchester 3 - Bytes/Sector 1024 2 k 4 - Block Size 5 - Number Heads/Drive Δ 6 - Tracks per Head 153 7 - Number Directory Entries 512 8 - Reserved Tracks 2 9 - Sector Interleave factor 3 incr. 10 - Label vfw-iii 11 - start cyls 1 -1 -1 -1 Total Disk Storage Available 5,490 kbytes

Line To Edit, 'Q' to Quit, or <Return> to Continue : <cr>

Init-Disk Routine for VFW-III Ver 1.6

(F)ormat, copy system, & label
(N)o System,Format and Label Only
(S)ystem & label
(L)abel only

F,N,S, or L :"N"

Init-Disk Routine for VFW-III Ver 1.6

Formatting . . Unit 0 Cylinder 001 Head 0

Do Again, (Y/N) :"N"

2.8 DISKCOPY

The DISKCOPY command allows the user to generate a track for track copy of a diskette with optional formatting and copying of system tracks. The output diskette must be of the same format as the original diskette.

If the output diskette has not been previously formatted or is of an incorrect format, the "F" option will format the output diskette to the same format as the original.

Option "N" allows the copying of the non-system tracks (usually 3 and higher) without copying the system tracks. This is useful where the user has an existing system on the output diskette that he does not wish to have overlayed from the original.

Option "C" copies the entire diskette.

Option "R" allows the user to reset his selections.

Option "S" allows the user to set up copies between diskettes for formats which are not usually supported. Parameters which can be set are:

> Bytes per sector Number of tracks Sectors per track Number of heads

Option "X" returns control to CP/M.

EXAMPLE:

A> "DISKCOPY" <cr>

Disk-copy Routine for VFW-III Ver 1.0 Drive to copy \*\*\* FROM \*\*\* (A,B..P) : "C" Drive to copy \*\*\* TO \*\*\*.. (A,B..P) :"F" Disk-copy Routine for VFW-III Ver 1.0 (F)ormat F: (N)o system - copy from C: to F: (C)opy all C: to F: (R)eset drive selections (S) et special parameters for subsequent copy e(X)it Enter the desired function : "C" Disk-copy Routine for VFW-III Ver 1.0 Reading disk C: Cylinder 0 writing disk F: Cylinder 0 verifying disk F: Cylinder 0 Operator Interrupt, Abort = Ctrl - C :

Data compare error from sector 1 track 40 Do you wish to (C)ontinue or (A)bort : "A"

A>

THIS PAGE INTENTIONALLY LEFT BLANK

## SECTION III VFW-III CONTROLLER

### 3.0 GENERAL

The VFW-III controller board adds the capability of accessing Winchester disk drives to the SDSystems S-100 board product line. Up to four 8 inch or 5 1/4 inch floppy disk drives can be supported for up to 4.8Mbytes of on-line storage, and up to three 5 1/4 inch Winchester disk drives can be supported with up to 16 heads and 1000 cylinders per drive. (Total storage will vary depending on type and capacity of Winchester drive used.)

#### 3.1 FEATURES

Capabilities unique to the VFW-III controller include:

- 128, 256, 512, or 1024 byte sectors for greater ease of drive configuration management.
- 2. Reads and writes "standard" 8 inch SSSD formats.
- 3. Multiple sector I/O for faster throughput.
- 3.2 PROCEDURAL EXCEPTIONS WHEN USING THE VFW-III INSTEAD OF THE VERSAFLOPPY II CONTROLLER

INITDISK.COM for the VFW-III controller has incorporated the functions of FORMAT.COM and COPYSYS.COM used with the VERSAFLOPPY II controller. Wherever reference is made to FORMAT or COPYSYS in Section I, note that INITDISK will accomplish the same functions if the system has been configured with VFW-III. A full description of INITDISK is given in Section II.

FLOPSET will run with either type of controller but changes slightly to incorporate the new features of the VFW-III. Note the FLOPSET example in Section II using the VFW-III.

DISKCOPY.COM for the VFW-III controller has incorporated some of the functions of the MCOPY.COM used with the VERSAFLOPPY II controller. Wherever reference is made to MCOPY in Section I, note that DISKCOPY will accomplish the same functions if the system has been configured with VFW-III. A full description of DISKCOPY is given in Section II. THIS PAGE INTENTIONALLY LEFT BLANK

### APPENDIX A STEP RATES

Step Rates are set for CP/M 3.0 for the SBC-300 by using the FLOPSET utility. For VERSAFLOPPY II, the FLOPSET utility permits the user to change the current floppy drive parameters or change the number of tracks on the 5" drive. Using the VFW-III, additional parameter changes may be made with FLOPSET:

- 1. Winchester stepping rates
- 2. Floppy drive size (8" or 5 1/4")
- 3. Motor control and track density on 5 1/4" floppies

The changes made by FLOPSET are temporary and are only effective until the system is rebooted unless the SYSGEN utility is used to make the changes permanent.

Table A-1 contains the recommended parameter settings for step rates for Qume, Tandon, Shugart, and MFE 8" and 5.25" Drives.

Table A-1. STEP RATE RECOMMENDED SETTINGS (Milliseconds)

| Mfg. Name                           | 8" Drive                           | 5.25" Drive                                   |
|-------------------------------------|------------------------------------|-----------------------------------------------|
| nee die aan gen bes wee nee int ang | The give new way and all this live | And the part was not any the line and the set |
| Qume                                | 3 ms.                              | 20 ms.                                        |
| Tandon                              | 3 ms.                              | 6 ms.                                         |
| Shugart                             | l0 ms.                             | 20 ms.                                        |
| MFE                                 | 6 ms.                              |                                               |

NOTE: Values in Table A-1 are typical. Check manufacturer's product specifications for step rate settings regarding specific model types.

# THIS PAGE INTENTIONALLY LEFT BLANK

#### APPENDIX B DIRECTORY

- BDOS3.SPR The Basic Disk Operating System is a System Page Relocatable (.SPR) file. BDOS3.SPR is used by GENCPM to build the CP/M 3.0 Operating System.
- BIOS3.SPR The Basic Input Output System is a System Page Relocatable (.SPR) file. BIOS3.SPR handles all physical input/output routines used by the CP/M Operating System.
- BIOSKRNL.DRI This file contains example source code for a BIOSKRNL module as listed in the CP/M Plus System Guide. It is also the source for BIOSKRNL.REL as distributed.
- BIOSKRNL.REL This module is used with the NBLINK.SUB file to create the BIOS3.SPR file.
- BOOT.ASM This is the source code for BOOT.REL.
- BOOT.DRI This file contains example source code for a BOOT module as listed in the CP/M Plus System Guide. NOTE that it is NOT the source for BOOT.REL as distributed.
- BOOT.REL This module loads the CCP during cold starts and reloads the CCP during warm starts.
- CALLVERS.ASM This module is an example source file of RSX programs.
- CCP.COM The Console Command Processor (CCP) is the program that allows the user to interact with the operating system. The commands that make up CCP.COM are: DIR, DIRS, ERASE, RENAME, TYPE, and USER. (Must be on disk for cold boot and warm boot per Section I, Subsection 1.2.7.)
- CHARIO.ASM This is the source code for CHARIO.REL.
- CHARIO.DRI This file contains example source code for a CHARIO module as listed in the CP/M Plus System Guide. NOTE that it is NOT the source for CHARIO.REL as distributed.
- CHARIO.REL This module performs all character input/output routines.
- CLEAR.COM This command clears miscellaneous attributes that were set on the VDB-8024 board and on some CRTs.

- COLD.COM This file contains an image of the Boot Loader on the system tracks.
- COND.DMA See Appendix D.

COND.PIO See Appendix D.

- COND.N4 This is a file containing the conditionals necessary to reassemble BOOT.ASM and CHARIO.ASM to produce a nonbanked system incorporating the SDSystems I/O-4 board. It is used by the submit file NBIO4.SUB.
- COND.N8 This is a file containing the conditionals necessary to reassemble BOOT.ASM and CHARIO.ASM to produce a nonbanked system incorporating the SDSystems I/O-8 board. It is used by the submit file NBIO8.SUB.
- COPYSYS.COM This command allows the user to copy the CP/M 3.0 Operating System from a system disk to another disk. Both disks need not be of the same format.
- CPM3.LIB This file contains miscellaneous macro definitions associated with a BIOS disk driver, as discussed in the CP/M Plus System Guide.
- CPM3.SYS This file contains the CP/M 3.0 Operating System. (Must be on disk for cold boot per Section I, Subsection 1.2.7.)
- CPMLDR.REL This module, when combined with a custom loader BIOS, loads the BDOS and BIOS system components into memory as specified by CPM3.SYS, the file generated by GENCPM.
- DATE.COM This command reads and sets the date and time.
- DEVICE.COM This command permits the user to reassign devices and display. and change the current device assignments.
- DIR.COM This command shows all files located in the disk directory along with other information concerning these files.
- DIR.DOC This data file contains a listing of the directory of the release disk.
- DIRLBL.RSX This module enables the user to password protect directory labels.
- DISKCOPY.COM See Section II, Subsection 2.8.

DMA.SUB See Appendix D.

DRVTBL.DRI This file contains example source code for a DRVTBL module as listed in the CP/M Plus System Guide. NOTE that it is NOT the source for DRVTBL.REL as distributed.

DRVTBL.FLP This is the source code for DRVTBL.REL.

- DRVTBL.REL This is the module defining the system drive table (@dtbl). As distributed, it configures the system for four floppy drives (A, B, C, and D) using an SDSystems Versafloppy II.
- DSET.COM See Section II, Subsection 2.4.
- DUMP.ASM This module is a source file for DUMP.COM.
- DUMP.COM This command displays a file's content in hexadecimal and ASCII format.
- ECHOVERS.ASM This module is an example source file of a RSX program.
- ED.COM This command allows the user to create and edit disk files.
- ERASE.COM This command deletes one or more files from the disk directory in the current user group.
- FD1797SD.DRI This file contains example source code for a disk driver module as listed in the CP/M Plus System Guide. NOTE that it is NOT the source for disk driver module FLPDRVR.REL as distributed.
- FLOPSET.COM See Section II, Subsection 2.5.
- FLPDRVR.REL This module contains the driver for four floppy drives using an SDSystems Versafloppy II.
- FORMAT.COM See Section II, Subsection 2.2.
- GENCOM.COM This command places a header at the beginning of the output program file as an indication to the system that RSX loading is required.
- GENCPM.COM This command permits the user to perform system generation of the CP/M 3.0 Operating System according to the user's specifications.
- GENCPM.DAT This module is the ASCII data file containing variable names and values to replace the defaults of GENCPM.

- GENCPM.N This is a data file used by the submit files NBIO4.SUB and NBIO8.SUB.
- GET.COM This command enables the CP/M 3.0 Operating System to accept console input from a file.
- HELP.COM This command discusses in detail the execution of all commands in the CP/M 3.0 Operating System.
- HELP.HLP This module is the data file for the HELP.COM file.
- HEXCOM.COM This command converts a hexadecimal file into a command file.
- HIST.UTL This module illustrates (by using a bar graph) the relative frequency of execution for code within selected segments of the test program. HIST.UTL is used with SID.
- INITDIR.COM This command initializes time and date stamping in a disk directory.
- INITDISK.COM See Section II, Subsection 2.7.
- LIB.COM This command performs the following functions: creation, appending, replacement, selection, or deletion of modules in an existing library.
- LINK.COM This command prepares object (.REL) modules for execution. LINK.COM will search the library for all external referenced modules and include them in the output file.
- MAC.COM The CP/M Macro Assembler will read the assembly language statements from an ASM file, assemble the statements, and generate three output files with the same name as the input file and an extension of HEX, PRN, or SYM.
- MCOPY.COM See Section II, Subsection 2.1.
- MODEBAUD.LIB This module is a library file containing the equates and baud rates for the Mode Byte fields.
- MOVE.DRI This file contains example source code for a MOVE module as listed in the CP/M Plus System Guide. NOTE that it is NOT the source for MOVE.REL as distributed.

MOVE.REL This module performs block moves.

- NBIO4.SUB This is a submit file which will build a new CPM3.SYS incorporating an SDSystems I/O-4 board. See Subsection 1.3.3.
- NBIO8.SUB This is a submit file which will build a new CPM3.SYS incorporating an SDSystems I/O-8 board. See Subsection 1.3.3.
- NBLINK.SUB This module is a submit file combining BIOSKRNL.REL, BOOT.REL, MOVE.REL, CHARIO.REL, FLPDRVR.REL, DRVTBL.REL, and SCB.REL to create BIOS3.SPR.
- PATCH.COM This command enables the user to record and verify patches to the CP/M 3.0 Operating System.
- PIO.SUB See Appendix D.
- PIP.COM This command allows the user to copy one or more files from one disk and/or user number to another disk and/or user number.
- PORTS.DRI This file contains example source code for a PORTS.LIB file as listed in the CP/M Plus System Guide. NOTE that it is NOT the source for the PORTS.LIB file which defines the ports for CP/M 3.0 for the SBC-300.
- PORTS.LIB This file has the I/O port addresses and equates for the SBC-300 CP/M 3.0 Operating System.
- PUT.COM This command permits the user to send output from the console or the printer to a file.
- RANDOM.ASM This module is a source file example for reading and writing random records on command from the terminal.
- RENAME.COM This command enables the user to change the name of a file that is catalogued in the disk directory.
- RMAC.COM The Relocatable Macro Assembler will assemble ASM files into REL files used by the LINK.COM command in the creation of COM files.
- SAVE.COM This command will copy the memory content and place it in a file.
- SCB.ASM This module has definitions for the fields found in the System Control Block. SCB.ASM is the source file for SCB.REL.

- SCB.REL The System Control Block module contains all of the field definitions, flags, and data used by the CP/M 3.0 Operating System.
- SET.COM This command permits the user to password protect files and set file attributes. SET.COM also enables time stamping of files after running INITDIR.
- SETDEF.COM See Section I, Subsection 1.4.2.
- SHOW.COM This command supplies the user with the following disk drive information: (1) access mode and free disk space, (2) disk label. (3) current user number, (4) number of files on disk, (5) free directory entries for disk, and (6) drive characteristics.
- SID.COM The Symbolic Instruction Debugger permits users to test programs developed for the 8080 microprocessor. The Symbolic Instruction Debugger has real-time breakpoints, fully monitored execution, symbolic disassembly, assembly, and memory display and fill functions.
- SIGNON.DAT This module is the data file for the sign on message.
- SUBMIT.COM This command permits the user to execute a group of commands from a SUB file.

SYSGEN.COM See Section II, Subsection 2.6.

- TRACE.UTL This utility lists the executable instructions down to a particular breakpoint. TRACE.UTL is used with SID.
- TYPE.COM This command displays a listing of the content of an ASCII file.
- VERIFY.COM See Section II, Subsection 2.3.
- VFWCONF.LIB This file is needed to assemble VFWDRVR.ASM. It defines the number and types of disks.
- VFWDRVR.ASM This is the source code for VFWDRVR.REL.
- VFWDRVR.REL This module contains the driver for VFW-III as configured with VFWCONF.LIB.
- XREF.COM This command builds a cross reference listing using the .PRN and .SYM files produced by MAC and RMAC.

Z80.LIB The Z80.LIB file contains the Z-80 instruction macros for use with MAC and RMAC.

THIS PAGE INTENTIONALLY LEFT BLANK

## APPENDIX C PATCHES

The following patches have been included in CP/M 3.0. These patches have been made to CP/M 3.0 and may be verified using the PATCH utility. All .SPR files exist on the new version of CP/M 3.0, although they cannot be verified by using the PATCH utility.

EXAMPLE: In the example below a Carriage Return is signified by <cr>. All operator responses appear in **boldface** type inside quotation marks.

A> "PATCH HELP" "<cr>

1. RESBDOS 1, 01/27/83

Program: RESBDOS.SPR

The BDOS function number is saved by RESBDOS in SCB variable @FX.

2. HELP 1, 01/27/83

Program: HELP.COM

HELP incorrectly tests for errors when writing to the HELP.DAT file or the HELP.HLP file. As a result, write errors are not always detected.

3. PIP 1, 02/07/83

Program: PIP.COM

PIP reports an invalid device when an EOF: is specified as input.

4. PATCH 1, 02/17/83

Program: PATCH.COM

PATCH performs a check of the patch field in the wrong location and in the wrong field. This patch corrects the error.

5. INITDIR 1, 02/14/83

Program: INITDIR.COM

INITDIR refuses to allow reformatting of directory when there is exactly the correct number of directory elements left. For example, if the disk allows 64 directory elements and 48 of them are used by the existing files, then INITDIR does not create the time-date elements to do so. However, if 47 or less are used then INITDIR successfully allocates the time-date elements.

INITDIR loses one physical record of a files's directory when the high water mark falls in the last sector and there is not enough preceding empty directory elements to account for the new time-date elements.

INITDIR fails to reset the time-date stamp flags in the directory label if the label occurs in one of the first three directory elements and the directory is already formatted for time-date stamps.

6. PIP 2, 02/07/83

Program: PIP.COM

A problem occurs when using PIP to ambiguously copy archived, multiextent files. PIP copies the last extent only.

7. BNKBDOS3, BDOS3, 02/17/83

Program: BNKBDOS3.SPR, BDOS3.SPR

In some cases the BDOS file system writes directory information from the old disk to the directory of the new disk if a user removes a disk from a drive and inserts a new disk while a program is performing write operations to an open file on the drive.

NOTE: Changing disks while a program is performing read and write operations on the disk is an error situation under CP/M 3.0. Usually, any records that were written after the switch can destroy data records on the new disk. This situation continues to exist until the BDOS file system reads a directory record from the disk and thereby detects that the media has changed.

> This patch protects the new disk's directory and reduces the potential damage to the new disk's data area when the user accidentally changes disks while a program is running.

8. HELP 2, 02/19/83

Program: HELP.COM

This patch forces HELP to pick up its HELP.HLP file off the drive from which it was loaded. Usually, HELP accesses only the HELP.HLP file that is on the default disk. If further information is needed concerning patches to CP/M 3.0, contact SDSystems Customer Services or Digital Research Corporation.

٠.

THIS PAGE INTENTIONALLY LEFT BLANK

# APPENDIX D CONVERSION TO DMA OPERATION

As supplied by SDSystems, CP/M 3.0 for the SBC-300/VFW-III board set is configured to operate in Programmed I/O (PIO) mode. This configuration can be changed to operate in Direct Memory Access (DMA) mode by modifying the COND.LIB file, reassembling, relinking and running GENCPM.

To simplify conversion to and from DMA and PIO modes, four additional files have been included:

- COND.DMA--Library file used during assembly of VFWDRVR.ASM to select various system parameters. This file has been modified to select DMA mode.
- COND.PIO--Same as COND.DMA except modified to select PIO mode.
- DMA.SUB--A submit file written to automatically assemble, link and run GENCPM to convert to DMA mode.
- 4) PIO.SUB--Same as DMA.SUB except converts to PIO mode.

In addition to the above four files, the following files must be present on the same disk before running DMA.SUB or PIO.SUB:

> BDOS3.SPR/ NBLINK, SUB BIOSKRNL.REL PIP.COM BOOT REL PORTS.LIB CHARIO.REL RMAC.COM SCB.REL DRVTBL.REL GENCPM.COM SUBMIT.COM GENCPM.DAT VFWCONF.LIB LINK.COM VFWDRVR . ASM MOVE REL Z80.LIB

After verifying that all of the above files are on the disk, simply SUBMIT DMA or SUBMIT PIO to generate the desired system configuration. After completion of the SUBMIT procedure, replace CPM3.SYS on your boot disk with the new CPM3.SYS just generated and reboot. Your system will now be operating in the selected mode.

NOTE: Before performing this procedure, make sure your system disks are properly backed up so that you may recover if difficulty is encountered.

# THIS PAGE INTENTIONALLY LEFT BLANK